O'zbekiston Respublikasi Oliy va O'rta maxsus ta'lim vazirligi

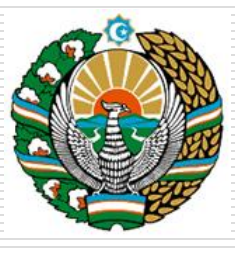

Toshkeint irrigatsiya va qishloq xo'jaligini mexanizatsiyalash muhandislari instituti

## Mavzu: Bino inshootlarini Interer dizayn asosida loyihalash

## Ma`ruzachi: "MG va DN" kafedrasi dotsenti,p.f.f.d.,(PhD) U.A.Nasritdinova

### **Toshkent - 2023**

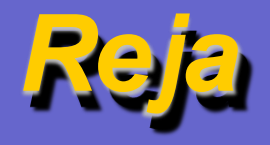

- Bino inshootlarini qurishning nazariy tushunchalari, loyihalash.
- Interer dizayn elementlari.
- Interer dizayn elementlarini 3DS MAX dasturida 2D va 3D loyihalash.

# 1. Bino inshootlarini qurishning nazariy tushunchalari, loyihalash.

Ushbu mavzuni oʻrganib, siz oldingi darslarda koʻrib chiqilgan buyruqlar va tarkiblardan tuzilgan ob'yektlarni qurish boʻyicha buyruqlar yordamida sahnani modellashtirasiz. Siz qurishingiz kerak boʻlgan sahna, 1-rasmda koʻrsatilgan. Unda, Compound Objects (tarkibli ob'yektlar) boʻlimidagi Object Type (ob'yekt turi) tizimidagi buyruqlar yordamida har biri bir necha geometrik shakllardan tashkil topgan, ber necha predmetlar bilan jihozlangan, interyerni tasvirlangan.

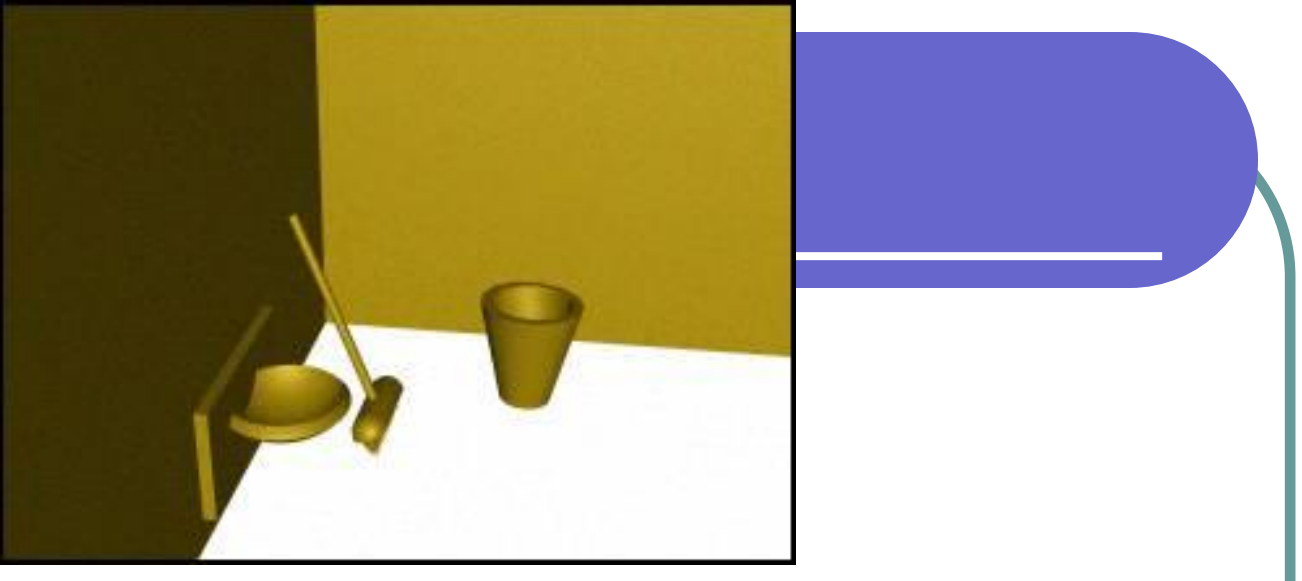

1- rasm. Sahnani modellashtirishga misol.

Sahnani yaratishdan oldin oʻlchov birligini oʻrnatishni va bogʻlovchilarni koʻrib chiqamiz.

- Customize (maxsus) menyusidan Grid and Snap Settings (to'r va bog'lovchilarni sozlash) buyrug'uni tanlang.
- Snaps to'plamidagi Grid Lines (to'r chiziqlari) maydoniga belgi qo'ying koordinata to'rlari chiziqlariga bogʻlanish.
- Home Grid (boshlang'ich to'r) chiptasiga ChS bilan bosing va Grid Spacing (to'r qadami) hisoblagichidagi yordamchi chiziqlar orasidagi qadam kattaligini tekshiring. O'z holicha u joriy o'lchov birligida 10ga teng bo'ladi.

### 2. Interer dizayn elementlari.

3D StudioMAX da bir necha uslubda devor qurish mumkin. Biz buyerda L Extrusion (L- ekstruziya tanasi) buyrugʻuni qoʻllaymiz.

• Perspective (perspektiva) oynasini faollashtiring va proyeksiyalar oynasini boshqarish panelidagi Min/Max Togget (qarshi burash/tiklash) tugmasiga ChS bilan bosing.

Perspective (perspektiva) proyeksiyasi oynasi ishchi stolning butun yuzasiga ochiladi.

 Create (yaratish) buyruqlar paneli roʻyxatidan Extended Primitives (yaxshilangan primitivlar) variantini tanlang va L- Ext (L- ekstruziya tanasi) tugmasiga bosing. Bu tugma L harfi shaklidagi devorni qurish imkoniyatin beradi. Shunga oʻxshash ikkinchi buyruq C- Ext (S- ekstruziya) S shaklidagi devorni qurish imkoniyatini beradi.

• Tana qirqimini burchakdan boshlab qurish uchun Creation Method (yaratish usuli) toʻplami ulagichini Corners (burchaklar) holatiga oʻtkazing.

Ulagich Center (markaz) holatiga oʻtkazilgan variant esa qirqimni markazdan qurish imkoniyatini beradi.

• Ekranning ishchi maydoniga ChS bilan bosing va sichqon tugmasini qoʻyib yubormasdan, kursorni diognal boʻylab harakatlantiring.

Devorni qurayotganda Side Length (yon devorning uzunligi), Front Length (frontal devorning uzunligi) va Side Width (yon devorning qalinligi), Front Width (frontal devorning qalinligi) parametrlari qiymatining oʻzgarishini kuzatib boring.

• Yaratayotgan ob'yektingiz qurilib boʻlgandan keyin sichqonni qoʻyib yuboring.

Ob'yekt tanlangan holatdan chiqib ketmasdan, mos keluvchi hisoblagichlarda uzunlik va qalinliklarning aniq qiymatlarini oʻrnating.

Endi, yaratilgan ob'yektni Move (surish) asbobidan foydalanib ishchi stolining kerakli joyiga oʻrnatish mumkin.

#### 3.Rakovinani qurish

Bir standart shakldan boshqasini kesish (yoki birlashtirish) usullari yordamida rakovinani qurishni amalga oshiramiz.

 O'sha yerdan Extended Primitives (yaxshilangan primitivoar) bo'limidagi Oil Tank (sisterna) tugmasini bosing.

• Creation Method (yasash usuli) tuguni ulagichini Edge (chetidan) holatiga oʻtkazing, sisterni kesimini, uning diametri boʻyicha chizib bir tomondan ikkinchi tomonga qaratib qurish uchun Parameters (parametrlar) boʻlimida Overall (toʻla) rejimini oʻrnating. Sisterna asosini radius qiymati boʻyicha Radius (radius) hisoblagichida bu qiymatni 12 ga teng boʻlgunicha choʻzing.

Kesimni markazdan boshlab, radiusni choʻzib qurish mumkin. Buning uchun Center (markaz) ulagichini oʻrnatish kerak boʻladi. Overall (toʻla) rejimi ob'yektning umumiy balanligini saqlanayotganda sfera segmentlari balandligini oʻzgartirish imkoniyatini beradi. • ChS ni bosgandan keyin sisterna asoslarida yotuvchi sfera segmentlari balandligini beruvchi, ob'yekt balandligini qayd qiluvchi kursorni qo'shimcha tepaga surish kerak. Rakovina qurish uchun zagotovkalarning koʻrinishi 2-rasmda keltirilganday boʻlishi kerak.

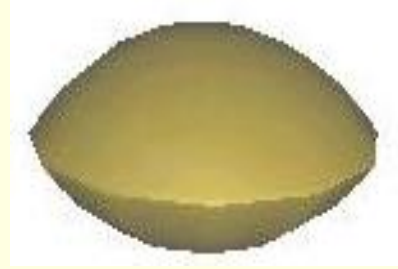

Rakovina uchun birinchi zagotovka Rakovina uchun birinchi zagotovka

Endi sferani qurish uchun Standard Primitives (standart primitivlar) boʻlimini tanlab va Shpere (sfera) tugmasini bosing.
Sferi segmentlarining miqdori 36 tadan kam boʻlmasligi shart,

yoʻqsa rakovinaning ichki tomoni tekis boʻlmaydi.

Ikkala zagotovka ham tayyor boʻldi. Rakovinani tuzishgina qoldi.

- Sferani tanlab Align (tekislash) tugmasini faollashtiring.
- Kursor belgisini sisterna ustiga olib borib ChSni bosing.

Endi sferani qurish uchun Standard Primitives (standart primitivlar) boʻlimini tanlab va Shpere (sfera) tugmasini bosing. Sferi segmentlarining miqdori 36 tadan kam boʻlmasligi shart, yoʻqsa rakovinaning ichki tomoni tekis boʻlmaydi.

Ikkala zagotovka ham tayyor boʻldi. Rakovinani tuzishgina qoldi.

- Sferani tanlab Align (tekislash) tugmasini faollashtiring.
- Kursor belgisini sisterna ustiga olib borib ChSni bosing.
- Paydo bo'lgan panelda X Position (X bo'yicha holat), Y Position (Y bo'yicha holat) va Current Object (dastlabki ob'yekt) va Target Object (tayanch ob'yekt) bo'limlarida, Center (markaz) ni qo'ying.
- Sferani belgilab, buyruqlar panelidagi Move (surish) tugmasiga va Restrict to Z tugmasiga (Z boʻyicha surishni chegaralash) ChS bilan bosing.
- Rasmda koʻrsatilganiday sferani sisternaga yuklang. Sferani kesib olib tashlash qoldi.

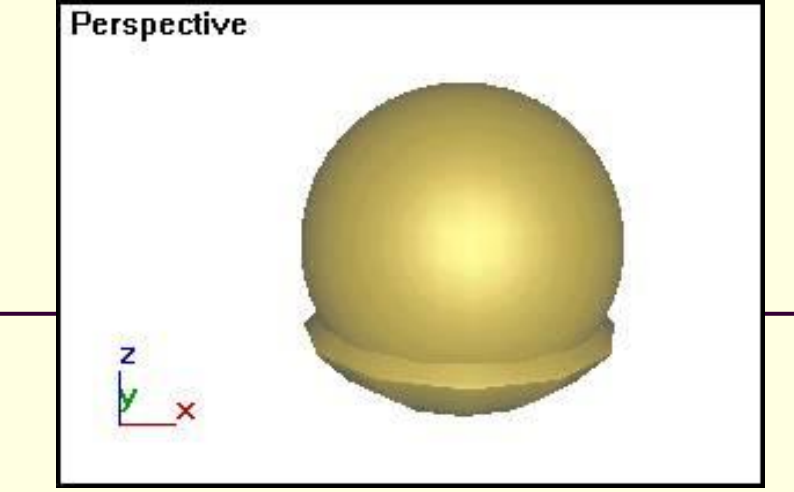

4.3 rasm. Sisternaga yuklangan sfera

• Sferani tanlashni bekor qiling, ob'yektni tanlash buyrug'i yordamida sisternani ajratib oling.

• Create (yaratish) buyruqlar panelidan Compound Objects (tarkibli ob'yektlar) variantini tanlang va Boolean (bulev) tugmasiga bosing.

Panelning pastki qismida parametrlarning bir qancha toʻplamlari chiqadi: Pick Boolean (operandni yuklash), Parameters (parametrlar) va Display/Update (koʻrsatish/yangilash).

• Pick Boolean (operandni yuklash) tuguni ulagichini Move (surish) holatiga oʻtkazing.

• Parameters (parametrlar) tugunida Subtraction (A-V) (ayirish (A-V)) ulagichini belgilang.

• Pick Operand V (operand V amalini koʻrsatish) tugmasiga ChS bilan bosib keyin sferani belgilang. Sfera kesib tashlanadi. Qoʻshish-ayirish amallari natijasi 4.4 rasmda koʻrsatilgan.

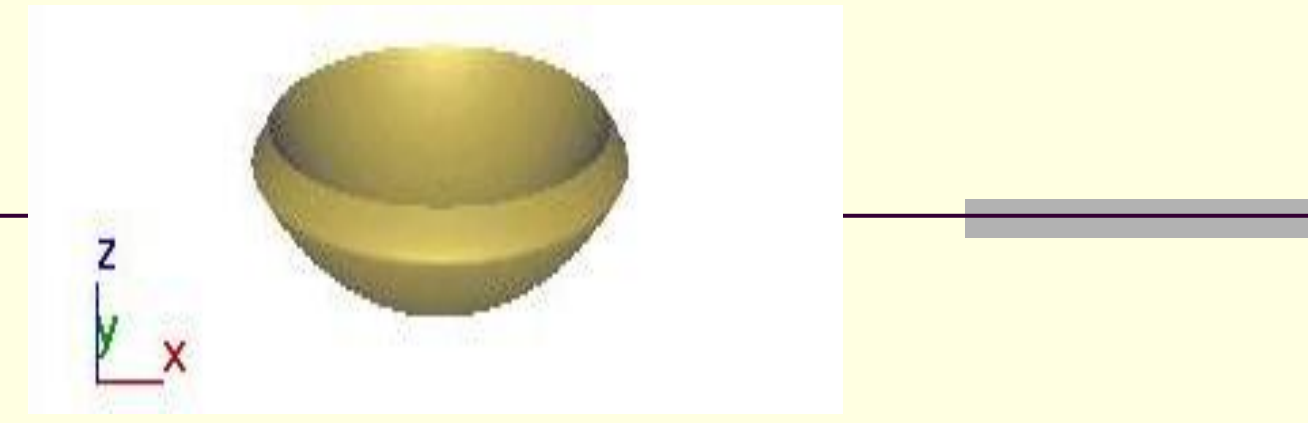

rasm. Sferani kesib tashlagandan keyingi natija.

• Move (surish) buyrugʻi yordamida, rakovinani Top (tepadan) oynasida devorga joylashtiring.

### Interer dizayn elementlarini 3DS MAX dasturida 2D va 3D loyihalash.

Qayta shakllantirish buyruqlari va yordamchi ob'yektlardan foydalanib qurilgan bir necha primitiv geometrik ob'yektlardan shvabra tashkil topgan boʻladi.

• Siz sahnaning bir qismini modellashtirdingiz va uni saqlash kerak bo'ladi. File (fayl) menyusidan Save As (qanday saqlash) buyrug'uni tanlang.

• Paydo boʻlgan muloqot oynasiga faylning nomini kriting va Save (saqlash) tugmasini bosing. Sizning sahnangiz koʻrstilgan nom bilan saqlanadi. • Create (yaratish) buyruqlar panelidagi roʻyxatdan Extended Primitives (yaxshilangan primitivlar) qiymatini tanlab, keyin Oil Tank (sisterna) tugmasiga bosib shvabraning ushlagichini yasang.

• Y o'qi atrofida ushlagichni 20° ga buring. Buning uchun Select and Rotate (belgilash va burash) tugmasiga ChS bilan bosing, keyin xuddi shu tugmaga O'S bilan bosing.

Burish buyrugʻining muloqot oynasi paydo boʻladi.

- Surushlarni chegaralash panelidagi Restrict to Y (Y oʻqi boʻyicha chegaralash) tugmaga bosing va muloqat oynasida Y oʻqi boʻyicha burish burchagini qiymatini kiriting.
- Yasalgan ruchkani Move (surish) tugmasi amali yordamida devorga oʻtkazing.

Shvabra asosini qurishga oʻtamiz.

• Perspective (perspektiva) oynasida Capsule (kapsula) va Box (parallelepiped) ob'yektlarini quring.

Bu zagotovkalar 4.5 rasmda koʻrsatilgan.

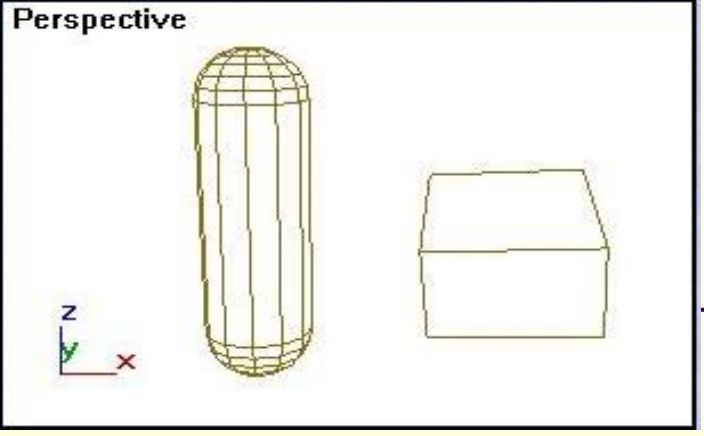

rasm. Kapsula va parallelepiped.

• Oldindan koʻrish oynasini Front (oldindan koʻrinish) ga oʻtkazib, kapsulani parallelepiped tekistliklari normallari boʻyicha tenglashtiring.

Buning uchun Normal Align (normalni tekislash) asbobini ishlating. Tenglashtirish natijasi, 4.6 rasmda koʻrsatilgan.

• Restrict to Y (Y oʻqi boʻyicha chegaralash) tugmasiga ChS bilan bosib, kapsulani, 4.7 rasmda koʻrsatilganday, parallelepipedning oʻrtasiga olib borib yuklang.

• Kapsulani belgilang, Create (yaratish) buyruqlar panelidan Geometry (geometriya) tugmasini bosing, roʻyxatdan Compound Objects (tarkibli ob'yektlar) variantini koʻrsating va Boolean (bulev) tugmasini bosing.

• Operation (operasiya turi) tizimidan, Subtraction (A-V) (ayirish (A-V)) ulagichini belgilang, Pick Operand V (operand Vni belgilash) tugmasini bosing va ChS bilan parallelepipedga bosing.